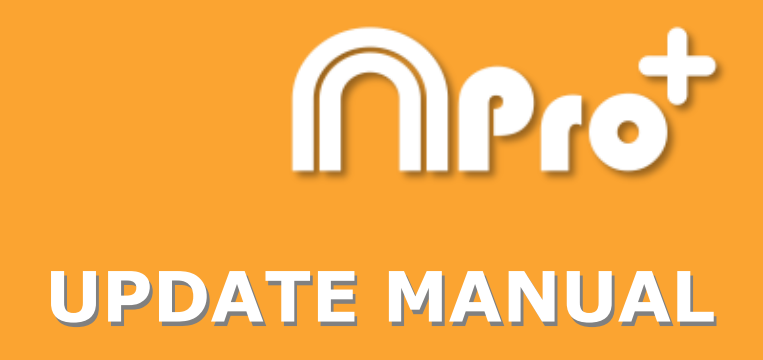

## **Nacsport Pro Plus**

Version 2.3.5 1<sup>st</sup> December, 2016

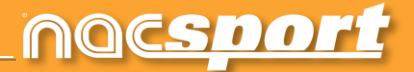

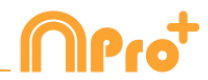

## CONTACT

You can contact us through any of the following ways:

| Ĩ        | WEB: <u>www.nacsport.com</u>                                                                                |
|----------|----------------------------------------------------------------------------------------------------|
| f        | FACEBOOK: <u>www.facebook.com/nacsportSL</u>                                                                |
| y        | TWITTER: <u>www.twitter.com/nacsport</u>                                                                    |
|          | YOUTUBE: <u>www.youtube.com/nacsport</u>                                                                    |
| 0        | INSTAGRAM: <u>www.instagram.com/nacsport</u>                                                                |
| in       | LINKEDIN: <u>www.linkedin.com/company/nacsport</u>                                                          |
| G+       | GOOGLE: plus.google.com/+nacsport                                                                           |
|          | E-MAIL: info@nacsport.com                                                                                   |
| <b>P</b> | CHAT: <u>www.nacsport.com/livezilla/chat.php</u>                                                            |
| 8        | SKYPE: <u>nacsport</u>                                                                                      |
| S.       | PHONE: +34 928 363 816                                                                                      |
|          | ADDRESS: C/. Dr. Juan Domínguez Pérez, 23. 2º<br>35008 Las Palmas de Gran Canaria<br>Canary Islands - Spain |

Schedule: Monday - Friday 8:00-20:00 (UTC+0)

Nacsport Pro Plus Manual Version 2.3.5 1<sup>st</sup> December, 2016 © New Assistant for Coach Sport, S.L.

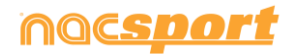

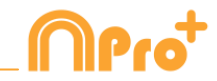

## INDEX

| 1 <u>Category templates</u>  | Page 3 |
|------------------------------|--------|
| 2 <u>Register of actions</u> | Page 3 |
| 3 <u>Timeline</u>            | Page 4 |
| 4 General changes            | Page 6 |

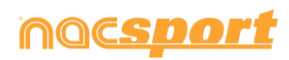

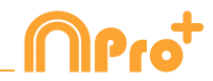

## **1. CATEGORY TEMPLATE**

#### 1.1 Nick name for buttons

You can add a nick name for your buttons with the objective of saving space in your templates.

To do so click on the button you want from the edit template window. Then click on Nick name and type the nick name you want in the text box

Button without nick name : PICK AND ROLL LATERAL Button with nick name: PRL

**Note:** In timeline, datamatrix and action searcher the button will keep it's original name (without nick name)

## **2. REGISTER OF ACTIONS**

#### **2.1** Counters in time mode for the manual categories

You can show the length of time registered while using a manual category instead of the amount of times you have registered it.

To do so select the manual category from the category template edition window and click on Time label

| Button in time mode: |       |  |  |  |  |  |
|----------------------|-------|--|--|--|--|--|
| Possession           | 00:32 |  |  |  |  |  |

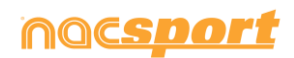

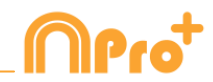

## **3. TIMELINE**

## 3.1 Double click to rename categories

To quickly change the name of a category double click on it in the timeline. Type the new name in the text box and click on to save the change. Pressing the Enter key will save the changes and automatically go to edit the next category.

## 3.2 Improvements in the drawing tool (text)

With these new option you can change the Font of the text by clicking on To set a solid color as a background for the text select it on Color de fondo To add a reference grid in order to make a draw click on

## 3.3 Synchronized selected categories.

To adjust the time of several categories at the same time click on  $\square$  and select the categories you want to modify. The next change to do will only affect the selected categories

## 3.4 Make a new category with the selected registers

To make a new category containing the selected registers click on **All** from the registers grid to see all the registers in chronological order. Select the registers you

want keeping pressed the Ctrl key and click on and then on "Make a new category with selected registers" option

# **3.5** Overlay information on the video (notes and descriptors)

To show text directly over the video right button click on the video window and select "Overlay text in video". Now select the options you want.

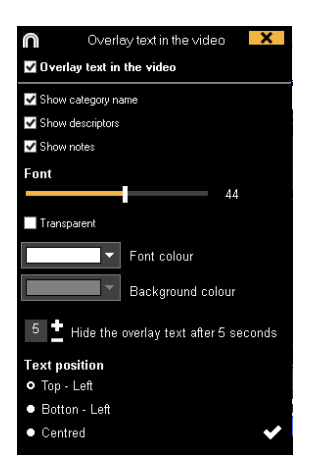

Note: The final videos will NOT have overlay text.

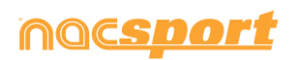

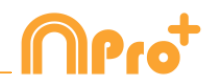

#### 3.6 Make a video with a Logo

To add a logo to the final video click on  $\overset{\bigstar}{\clubsuit}$  from the video making window and then click on  $\overset{\frown}{\clubsuit}$ 

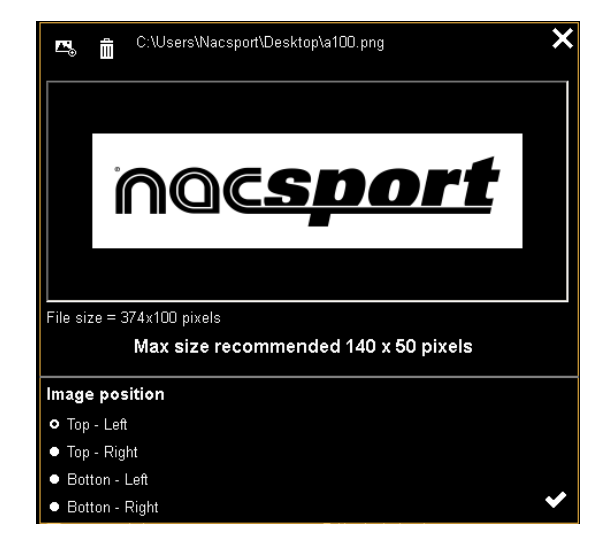

Add the logo you want by clicking on  $\square$  and looking for the file and select the place on which the logo will be

**Note**: The recommended size for the logo will depend on the final video's resolution.

#### 3.7 Make a video with transitions

To add a transition between 2 registers in your presentation click on then on "Add video transition" and select the transition you want.

**Note**: Video transition will only be shown on the final video. It will NOT be shown when showing a presentation from the software

#### 3.8 Export selected categories in to a .XML file.

You can export just the categories you select when making an .XML file to do so just click on select the .xml export option you want and then select the categories you want in the window.

| $\cap$     | Export as XML file |                         |        |  |  |  |
|------------|--------------------|-------------------------|--------|--|--|--|
| Select all |                    |                         |        |  |  |  |
|            | ۲                  | Categories              | ^      |  |  |  |
| 7          |                    | THROW IN GIR            |        |  |  |  |
| 8          |                    | FREE KICK GIR           | 1      |  |  |  |
| 9          |                    | CORNERS GIR             |        |  |  |  |
| 10         |                    | CORNERS DEFENSE GIR     |        |  |  |  |
| 11         |                    | SHOTS GIR               | 1      |  |  |  |
| 12         |                    | GOALS GIR               | ]≡     |  |  |  |
| 13         |                    | GOAL KICK OSA           |        |  |  |  |
| 14         |                    | GOAL KICK DEFENSE OSA   |        |  |  |  |
| 15         |                    | BUILDING UP OSA         |        |  |  |  |
| 16         |                    | BUILDING UP DEFENSE OSA |        |  |  |  |
| 17         |                    | THROW IN OSA            | $\sim$ |  |  |  |
|            |                    | Export as XML file      | ₩.     |  |  |  |

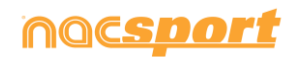

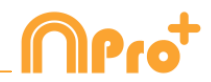

## **4. GENERAL CHANGES**

## 4.1 Show video player time.

Now you can choose between 4 different ways to show the video player time. To do so go to the main menu and click on the tools tab. Click on "Options" and then on "Video player" finally select the option you want.

| Time format |               |
|-------------|---------------|
| • MM:SS     | MM:SS:FF      |
| • MM:SS:mm  | • HH:MM:SS:mm |

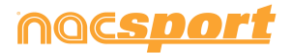

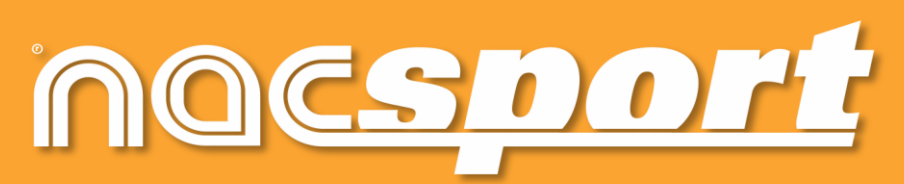

quality information, better decisions